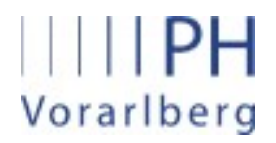

Institut für Schulentwicklung, Fort- und Weiterbildung

### PHonline

# Anleitung für Anerkennungen

Anerkennung von anderen Bildungsinstitutionen bzw. von bereits erbrachten Studienleistungen

#### 1. Allgemeines

Auf folgenden Seiten wird beschrieben, wie man abgeschlossene Lehrveranstaltungen, die nicht an der PH-Vorarlberg besucht wurden, in PH-Online eingibt um dafür die entsprechende Anrechnung zu erhalten.

#### 2. Anerkennung erstellen

Die Seite http://www.ph-vorarlberg.ac.at öffnen und rechts oben auf den Link für PH-Online klicken.

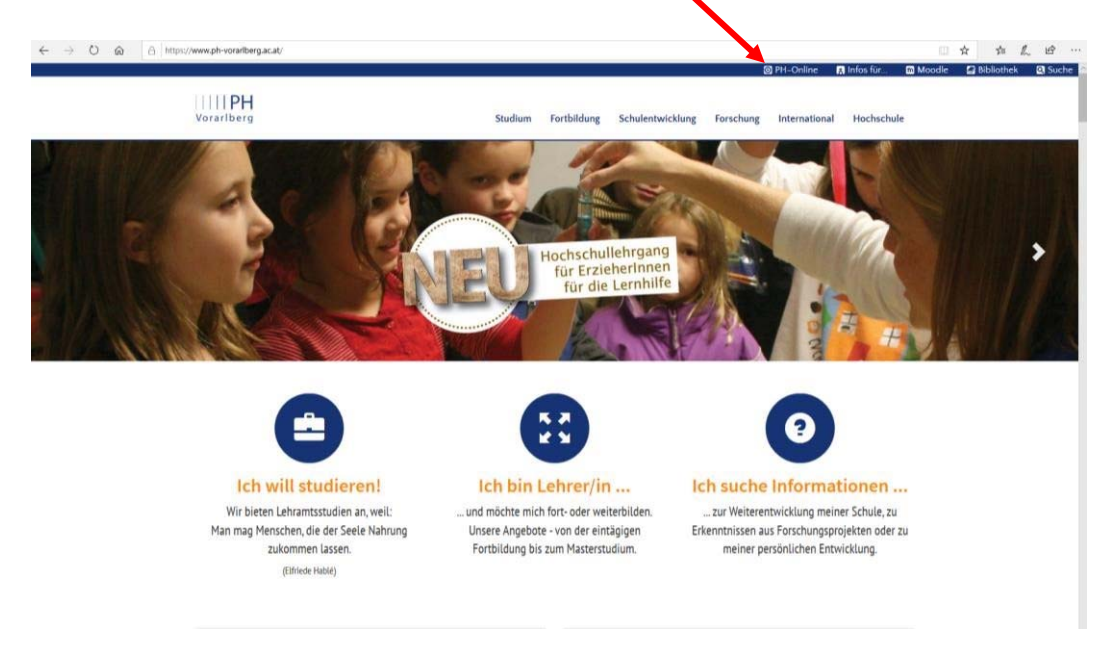

Anschließend auf das Schlüsselsymbol klicken und in PH-Online einloggen.

| me                             |                                                                                                    |                                                                                            | 🕇 Hier an/ab                                                    |
|--------------------------------|----------------------------------------------------------------------------------------------------|--------------------------------------------------------------------------------------------|-----------------------------------------------------------------|
|                                |                                                                                                    |                                                                                            | Suche 🗸 🚙 🚮 🔜                                                   |
| e V2.00                        |                                                                                                    |                                                                                            | Hitta PH                                                        |
| Idung                          |                                                                                                    |                                                                                            |                                                                 |
|                                |                                                                                                    | Benutzername Kennvort                                                                      |                                                                 |
|                                |                                                                                                    | Anmeldung Abbrechen                                                                        |                                                                 |
|                                |                                                                                                    | Kennwort vergessen?                                                                        |                                                                 |
| service and the service of the | enin die noch keinen Account (behuizerhame + ken                                                                                                    | involt) besiden, mussen sie diesen mit nille eines Phy-Godes einichten, wenn sie mit kennw | YON VERGESSEN Haben, beholden die ebenians einen meden Phy-Gode |
| Systemvoraussetzungen          | Studierende:<br>Den PIN-Code enhalten Sie personnich in der<br>Geben Sie thei Thrie PIN-Code ein,<br>Hier komme Sie zur Erstannesfung<br>Geben sie her Thren PIN-Code ein,<br>Bedienstehe:<br>Geben Sie her Thren PIN-Code ein,<br>Berowert detallieher Information<br>I avworrt und Codes mitsen abtrief ein | Studienabbellung, Offhungszeiten: Mo-Fr. 9-12 Uhr                                          |                                                                 |

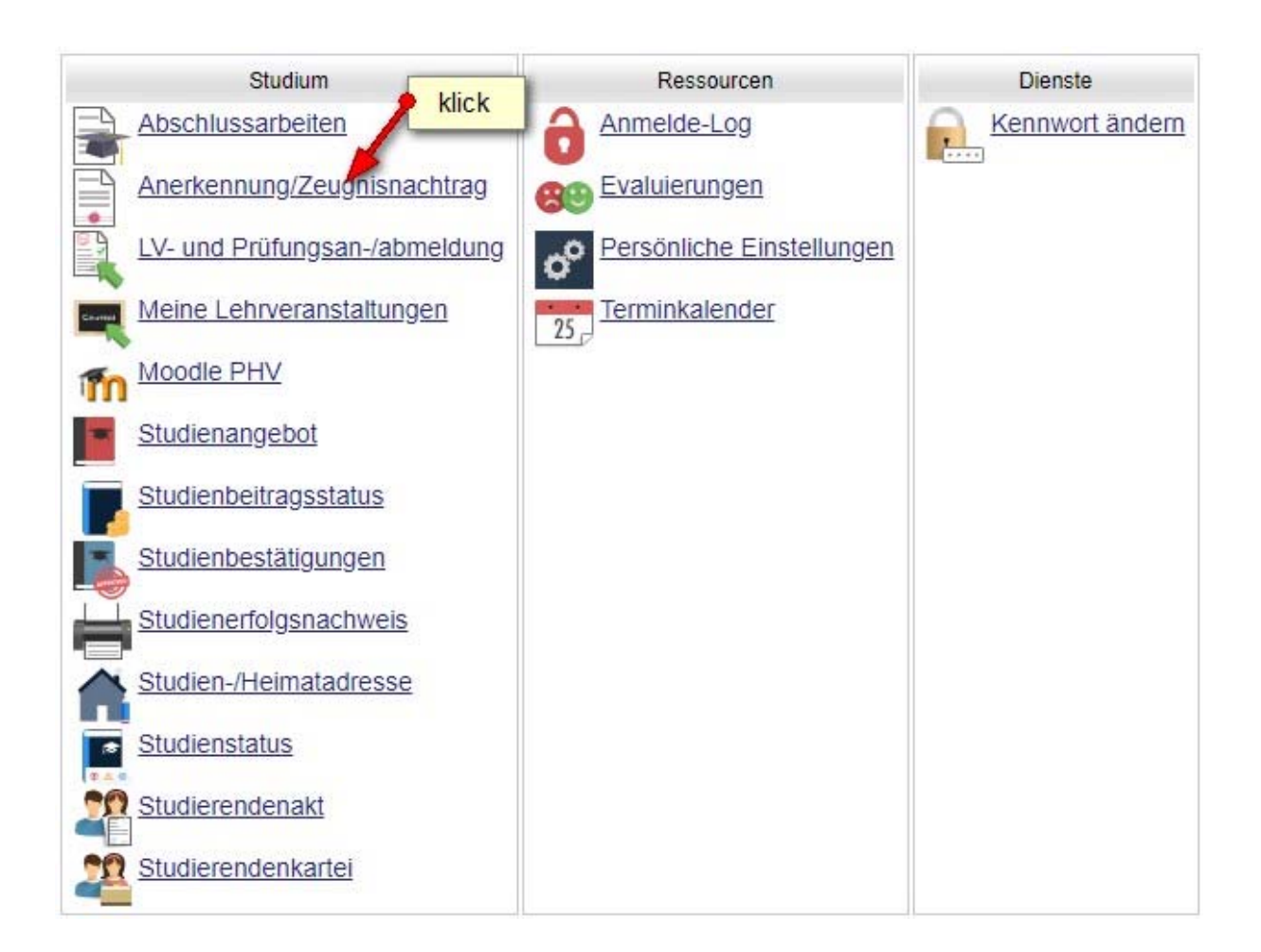

| Probiera, Petra (08888888)                                             |       |
|------------------------------------------------------------------------|-------|
| Zur Zeit liegen keine Bescheide oder Zeugnisse/Leistungsnachweise vor! | klick |

| obiera, Petra<br>Anerkennungspa | ameter erfassen                                          | Gehe zu Auswahl Parameter Positio     |
|---------------------------------|----------------------------------------------------------|---------------------------------------|
| Allgemein                       | <b>W</b>                                                 | ählen Sie Ihr Studium aus             |
| Studium                         | PL 998 V19 Bechlited LA Primarstufe (HG)                 | v                                     |
| Anerkennungstyp                 | Allgemeine Anerkennung (Sonstiges: Gutschrift It. Studie | enplan etc.) 🗸                        |
| Geschäftszahl                   |                                                          | iese Position für Leistungen an frem- |
| Dekanatszahl                    | de                                                       | en Bildungseinrichtungen auswählen    |
| Anmerkung                       |                                                          |                                       |
| Bildungseinrichtung             | AUS Royal Melbourne Institute of Technology              | PE augwählen an der die 3             |
|                                 | A handings Datum                                         | Leistung erbracht wurde               |
| Datum                           | Hediges Datum                                            |                                       |
| Anerkennungsdatum               | 14.11.2019                                               | blick 5 blick                         |
|                                 | Pormat: 11.WW.3333                                       | NICK                                  |
|                                 |                                                          | Speichern Abbrechen/Schließ           |

| Probiera Petra                                                      |               |              |            |                                |       |                     |                                        | Hilfe         |
|---------------------------------------------------------------------|---------------|--------------|------------|--------------------------------|-------|---------------------|----------------------------------------|---------------|
| Anerkennungen / Leistungsnachträge<br>Probiera, Petra (08868888)    |               |              |            |                                |       | Gehe zu<br>Aktionen | Studierendenkartei<br>Neue Anerkennung | Neue Leistung |
| Anerkennungen                                                       |               |              |            |                                |       |                     |                                        |               |
| Anerkennungstyp                                                     | Geschäftszahl | Dekanatszahl | Datum      | Positionen<br>Alle/OK Stud./OK | klick | seinrichtung        |                                        | Anmerkung     |
| BachStud LA Sekundarstufe AB; Mathematik; Deutsch (Lehramt AT)      | (             |              |            |                                | _     |                     |                                        |               |
| Allgemeine Anerkennung (Sonstiges: Gutschrift It. Studienplan etc.) |               |              | 14.11.2019 | 0/070                          | Royal | Melbourne I         | nstitute of Technol                    | ogy           |
|                                                                     |               |              |            |                                |       |                     |                                        |               |

| Probiera Petra Anerkennungspositionen Allaemeine Anerkennung (Sonstiges: Gutschrift It. Studienplan etc.) vom 14.11.2019                               | Hilfe PHonline<br>Auswahl Parameter Positionen<br>Aktionen Neue Position |
|----------------------------------------------------------------------------------------------------|--------------------------------------------------------------------------|
| Studium: UC 198 469 456 04 BachStud LA Sekundarstufe AB; Mathematik; Deutsch (Lehramt AT) Bildungseinrichtung: Royal Melbourne Institute of Technology | klick                                                                    |
| Zum gewählten Bescheid liegen derzeit keine Positionen vor!                                                                                            | Abbrechen                                                                |

| Probiera Petra                      |                                                                                                    | Hilfe PHonline                                                                       |
|-------------------------------------|----------------------------------------------------------------------------------------------------|--------------------------------------------------------------------------------------|
| Anerkennu                           | ungsposition erfassen                                                                                                    |                                                                                      |
| Allgemein<br>Studium:<br>AT) Bildur | e Anerkennung (Sonstiges: Gutschrift It. Stud<br>UC 198 469 456 04 BachStud LA Sekundars<br>Igseinrichtung: Royal Melbourne Institute of | Jienplan etc.) vom 14.11.2019<br>tufe AB; Mathematik; Deutsch (Lehramt<br>Technology |
|                                     | Neue Position anlegen                                                                                                    |                                                                                      |
| anzuerkenne                         | nde Veranstaltung(en) hinzufügen                                                                                                    |                                                                                      |
| wirdtwordon                         |                                                                                                    |                                                                                      |
| wiru/weruen                         | anerkannt für PHV-veranstaltung(en) <u>mitzurt</u>                                                                                       | 1 <u>9511</u>                                                                        |
|                                     |                                                                                                    |                                                                                      |
|                                     | Operiohers und Ophließen Abbrecher                                                                                                    |                                                                                      |

| Probiera, Petra                                                                | Hilfe PHonline                                                                                                    |
|--------------------------------------------------------------------------------|----------------------------------------------------------------------------------------------------|
| Erbrachte extern<br>Allgemeine Anerk<br>Studium: PL 098<br>educational institu | <b>e Leistung erfassen</b><br>ennung (Sonstiges: Gutschrift It. Studienplan etc.) vom 17.10.2021<br>BachStud LA Primarstufe (HG) Bildungseinrichtung: Fremde Bildungseinrichtung - foreign<br><sub>I</sub> tion |
| Kurs-Nummer                                                                    |                                                                                                    |
| Bezeichnung                                                                    | Malen nach Zahlen                                                                                                    |
| Bezeichnung (English)                                                          |                                                                                                    |
| Thema                                                                          | max. 2000 Zeichen                                                                                                    |
| Thema (Englisch)                                                               | max. 2000 Zeichen                                                                                                    |
| Wochenstunden                                                                  | 5 alle gelb umrahmten Felder sind Pflichtfelder                                                                                                    |
| ECTS-Credits                                                                   | 1                                                                                                    |
| Prüfungsdatum                                                                  | Format: TT.MM.JJJJ                                                                                                    |
| Originalnote                                                                   | Sehr gut                                                                                                    |
| Lehrveranstaltungsart                                                          | Seminar Jahr der Leistungserbringung                                                                                                    |
| Studienjahr                                                                    | 2019/20 × 3                                                                                                    |
| Kursdauer                                                                      |                                                                                                    |
|                                                                                | Speichern Speichern und Schließen Abbrechen/Schließen                                                                                                    |

| Probiera Petra                                                                                        |                                                                                                  |                                            |                                 | Hilt                         | ie PHonl |
|----------------------------------------------------------------------------------------------------|--------------------------------------------------------------------------------------------------|--------------------------------------------|---------------------------------|------------------------------|----------|
| Anerkennungsposition<br>Allgemeine Anerkennung<br>Studium: UC 198 469 450<br>AT) Bildungseinrichtung: | erfassen<br>(Sonstiges: Gutschrift It. 9<br>6 04 BachStud LA Sekund<br>Royal Melbourne Institute | Studienplan<br>larstufe AB;<br>of Technolo | etc.) vom 1<br>Mathematik<br>gy | 4.11.2019<br>;; Deutsch (Leh | ramt     |
| anzuerkennende Veranstalti                                                                            | Position 1 be<br>Ing(en) hinzufügen                                                              | earbeiten                                  |                                 |                              |          |
| Kurs der fremden Bildungse                                                                            | nrichtung                                                                                        | Kursdauer                                  | Fremd-<br>Beurteilung           | ECTS-Credits                 | Löschen  |
| Malen nach Zahlen; SE 5                                                                               | Wochenstunden 2019/20                                                                            |                                            | Sehr gut                        | 1                            | 8        |
| wird/werden anerkannt für P                                                                           | HV-Veranstaltung(en) <u>hin</u> z                                                                | zufügen                                    | klick                           |                              |          |
|                                                                                                    | Speichern und Schließe                                                                           | en Abt                                     | rechen                          |                              |          |

| Petra Probiera                                                        | Hilfe PHonline      |
|-----------------------------------------------------------------------|---------------------|
| Anzuerkennende Leistung auswählen                                     |                     |
| Stellung im Studienplan auswählen                                     |                     |
| Zur Allgemeinen Sucheingabe Fertig                                    | Auswählen           |
| Bezeichnung                                                           | empf. Sem. ECTS Cr. |
| [V16] BachStud LA Sekundarstufe Allgemeinbildung                      | 240                 |
| 王 — [VK] [BWG_16] Bildungswissenschaftliche Grundlagen                | 40                  |
|                                                                       | 200                 |
| hier die anzurechnende LV markieren                                   | 100                 |
| [] [VK] [DEA] Modul: Orientierung Germanistik                         | 10                  |
| [VK] [DEA.001] VO Überblick germanistische Literaturwissenschaft      | 4                   |
| [VK] [DEA.002] VO Überblick germanistische Sprachwissenschaft (STEOP) | 4                   |
| [VK] [DEA.003] VU Schreibkompetenz I                                  | 2                   |
| [VK] [DEB] Modul: Literaturwissenschaft                               | 5                   |
| [VK] [DEC] Modul: Linguistik                                          | 5                   |
| 🗄 🌩 [VK] [DED] Modul: Fachdidaktik                                    | 5                   |
| [VK] [DEE] Modul: Literatur im Kontext der Moderne                    | 5                   |
|                                                                       | 5                   |
|                                                                       | 10                  |
| 🖻 🗢 [VK] [DEn] Modul. Schnittichkeit                                  | 5                   |

| Probiera, Petra                                               | PHonline                                                                                                    |
|---------------------------------------------------------------|----------------------------------------------------------------------------------------------------|
| Anzuerkennende l                                              | eistung hinzufügen                                                                                                    |
| Allgemeine Anerke<br>Studium: UC 198 4<br>AT) Bildungseinrich | nnung (Sonstiges: Gutschrift It. Studienplan etc.) vom 15.10.2019<br>69 456 04 BachStud LA Sekundarstufe AB; Mathematik; Deutsch (Lehramt<br>itung: Universität Innsbruck<br>aktuelles Semester auswählen |
| Soll hinzugefügt werden                                       | 626200B321.VO Lernen und Lehren im Diversitätskontext 🔻                                                                                                    |
| Semester                                                      | 2021/22 W 🗸 immer "mit Erfolg teilgenommen" auswählen                                                                                                    |
| Beurteilung                                                   | E mit Erfolg teilgenommen                                                                                                    |
| Weitere auswählen                                             | klick Hinzufügen Schließen klick                                                                                                    |

| Problera Petra                                                                                                    |                                                                                       |                       | Hilfe        | PHonli  |
|----------------------------------------------------------------------------------------------------|---------------------------------------------------------------------------------------|-----------------------|--------------|---------|
| Anerkennungsposition erfassen<br>Allgemeine Anerkennung (Sonstiges: Gutschrift It. S<br>Studium: UC 198 469 456 04 BachStud LA Sekund<br>AT) Bildungseinrichtung: Royal Melbourne Institute | Studienplan etc.) vom 14.11.2019<br>larstufe AB; Mathematik; Deutsch<br>of Technology | (Lehramt              |              |         |
| Pos                                                                                                    | ition 1 bearbeiten                                                                    |                       |              |         |
| Kurs der fremden Bildungseinrichtung                                                                                                    | Kursdauer                                                                             | Fremd-<br>Beurteilung | ECTS-Credits | Löschen |
| Malen nach Zahlen; SE 5 Wochenstunden 2019/20<br>wird/werden aper/appt für PHV Verapstaltung/en) bin                                                                                        | zufürsen                                                                              | Senr gut              | 1            | W       |
| Lehrveranstaltung/Fach                                                                                                    | PHV<br>Beurteilung                                                                    | Löschen               |              |         |
| 608203D111 VO Überblick germanistische<br>Literaturwissenschaft: VO 2SSt W 2019/2019                                                                                                    | E mit Erfolg teilgenommen 🔻                                                           | 0                     |              |         |
|                                                                                                    |                                                                                       |                       |              |         |

| Probiera Petra                                                                                                    |  |                                                                               |                    | Hilfe                         | PH                | online        |
|----------------------------------------------------------------------------------------------------|--|-------------------------------------------------------------------------------|--------------------|-------------------------------|-------------------|---------------|
| Anerkennungspositionen<br>Allgemeine Anerkennung (Sonstiges: Gutschrift It. Studienplan etc.) vom 14.11.2019<br>Studium: UC 198 469 456 04 BachStud LA Sekundarstufe AB; Mathematik; Deutsch (Lehramt<br>AT) Bildungseinrichtung: Royal Melbourne Institute of Technology |  | Parameter Positionen<br>Neue Position Antrag drucken Alle Positionen bestätig |                    |                               |                   |               |
|                                                                                                    |  |                                                                               | nur wer<br>anerkar | nn mehrere L<br>nnt werden so | eistunge<br>ollen | en            |
| Reihenfolge                                                                                                    |  | PHV<br>Beurteilung                                                            | ECTS<br>Credits    | Fremd-<br>Beurteilung         | Bestär<br>Stud.   | tigung<br>PHV |
| Position 1                                                                                                    |  | <b>A</b>                                                                      | <b>T</b>           |                               | ×                 |               |
| Malen nach Zahlen; SE 5 Wochenstunden 2019/20;<br>wird anerkannt für                                                                                                    |  | k.A.                                                                          | 1                  | Sehr gut                      |                   |               |
| 608203D111 VO Überblick germanistische Literaturwissenschaft; VO 2SSt W 2019/20; 🕡                                                                                                    |  | E                                                                             | 4                  |                               |                   |               |

Nun haben Sie die anzuerkennende Lehrveranstaltung erfolgreich eingetragen. Falls mehrere Lehrveranstaltungen anzurechnen sind, klicken Sie erneut auf "Neue Position" und führen den Durchgang nochmals durch.

Wenn Sie sämtliche Positionen erfasst haben, klicken Sie auf "Alle Positionen bestätigen" und schließen das aufpoppende Dialogfenster mit "Ok".

| Probiera Petra                                                                                                    |                     |                              |                            | Hilfe                  | PH o      | online        |
|----------------------------------------------------------------------------------------------------|---------------------|------------------------------|----------------------------|------------------------|-----------|---------------|
| Anerkennungspositionen<br>Allgemeine Anerkennung (Sonstiges: Gutschrift It, Studiennlan etc.) vom 14.11.2019                                              | Auswahl<br>Aktionen | Parameter P<br>Neue Position | ositionen<br>Antrag drucke | an <u>Alle Positio</u> | nen besti | <u>ätigen</u> |
| Studium: UC 198 469 466 04 BachStud LA Sekundarstufe AB; Mathematik; Deutsch<br>(Lehramt AT) Bildungseinrichtung: Royal Melbourne Institute of Technology |                     |                              |                            | klick                  |           |               |
| Reihenfolge                                                                                                    |                     | PHV                          | ECTS                       | Fremd-                 | Bestät    | tigung        |
|                                                                                                    |                     | Beurteil                     | ung Credits                | Beurteilung            | Stud.     | PHV           |
| Position 1                                                                                                    |                     |                              |                            |                        | ×         |               |
| Malen nach Zahlen; SE 5 Wochenstunden 2019/20;                                                                                                    |                     | k.A.                         | . 1                        | Sehr gut               |           |               |
| wird anerkannt für                                                                                                    |                     |                              |                            |                        |           |               |
| 608203D111 VO Überblick germanistische Literaturwissenschaft; VO 2SSt W 2021/22; 👔                                                                        |                     | E                            | 4                          |                        |           |               |
|                                                                                                    |                     |                              |                            |                        |           |               |

## Zur Bestätigung wird nun ein grünes Häkchen angezeigt. Ab diesem Zeitpunkt können Sie Ihre Anerkennung <u>nicht</u> mehr bearbeiten.

| Probiera Petra                                                                                                    |                    |                     | Hilfe                     | PHonline          |
|----------------------------------------------------------------------------------------------------|--------------------|---------------------|---------------------------|-------------------|
| Anerkennungspositionen<br>Allgemeine Anerkennung (Sonstiges: Gutschrift It. Studienplan etc.) vom 14.11.2019                                              |                    | Auswahl<br>Aktionen | Parameter<br>Antrag druck | Positionen<br>ken |
| Studium: UC 198 469 456 04 BachStud LA Sekundarstufe AB; Mathematik; Deutsch<br>(Lehramt AT) Bildungseinrichtung: Royal Melbourne Institute of Technology |                    |                     |                           |                   |
| Reihenfolge                                                                                                    | PHV<br>Beurteilung | ECTS<br>Credits     | Fremd-<br>Beurteilung     | Bestätigung       |
| Position 1                                                                                                    |                    |                     |                           | (~)               |
| Malen nach Zahlen; SE 5 Wochenstunden 2019/20;                                                                                                    | K.A.               | 1                   | Sehr gut                  | $\mathbf{\circ}$  |
| wird anerkannt für<br>608203D111 VO Überblick germanistische Literaturwissenschaft; VO 2SSt W 2021/22; 🕡                                                  | E                  | 4                   |                           |                   |

#### 3. Zeugnis hochladen

Laden Sie nun Ihr Zeugnis in einer gut lesbaren Qualität in PH-Online hoch. Bevorzugt werden die Formate PDF und JPG.

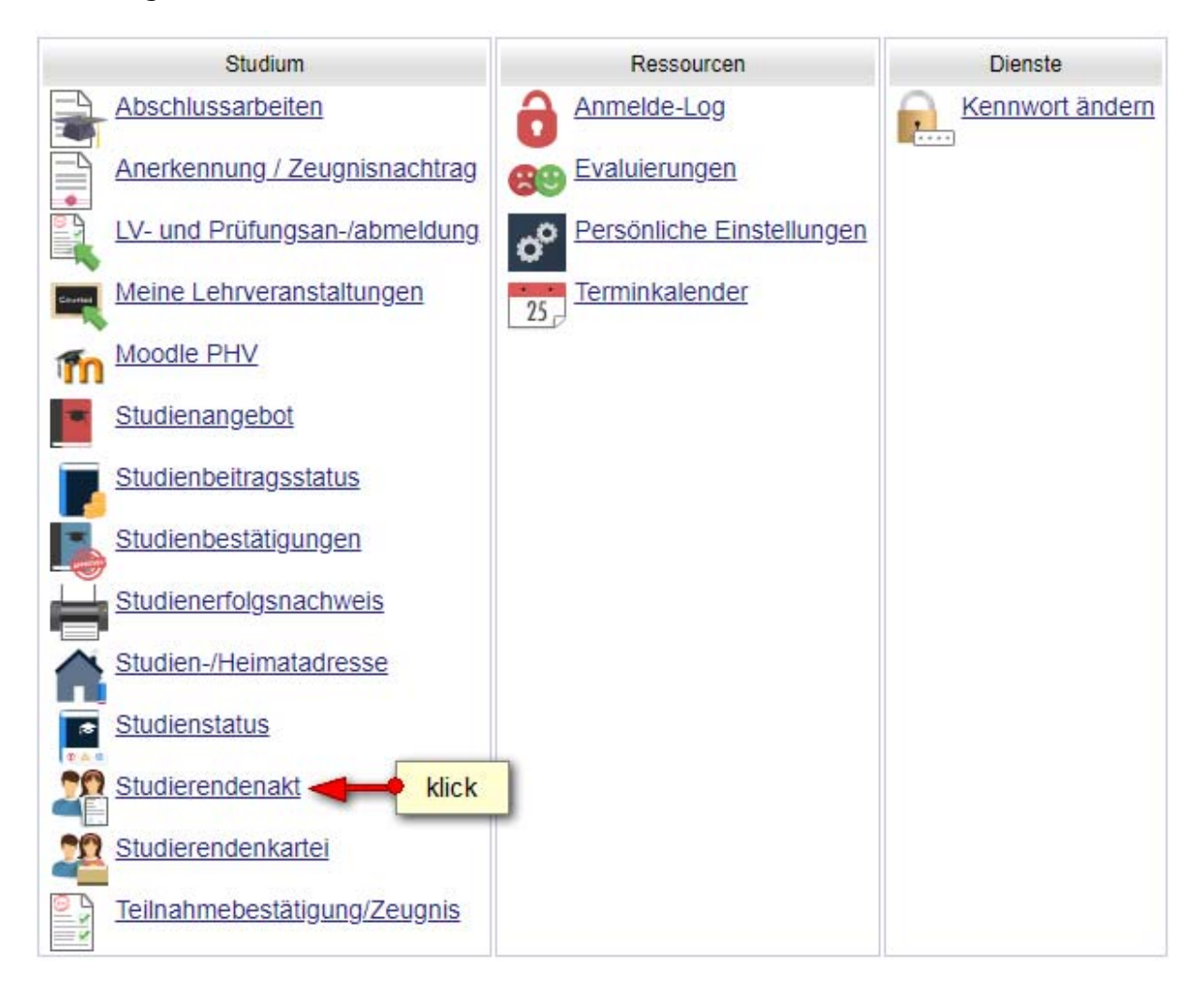

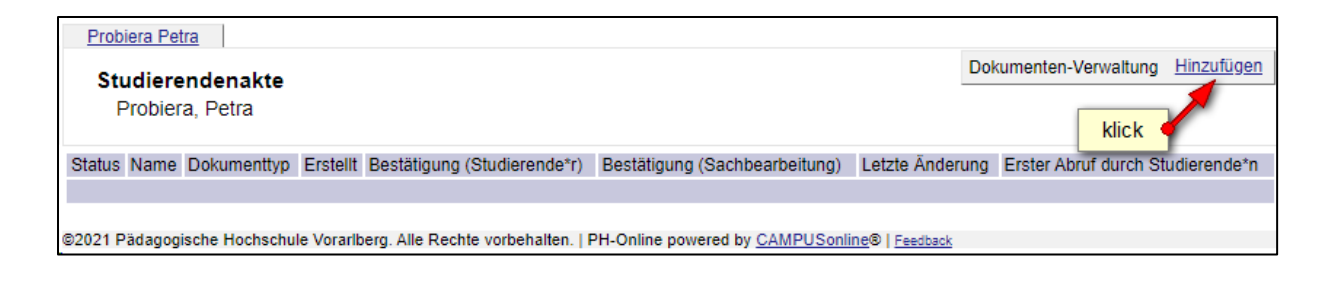

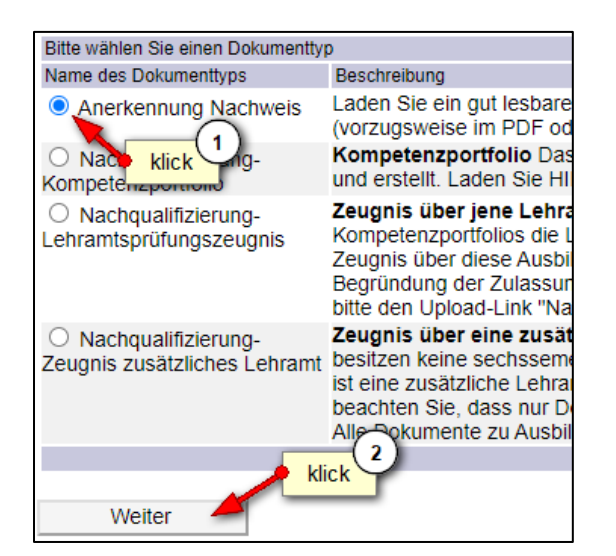

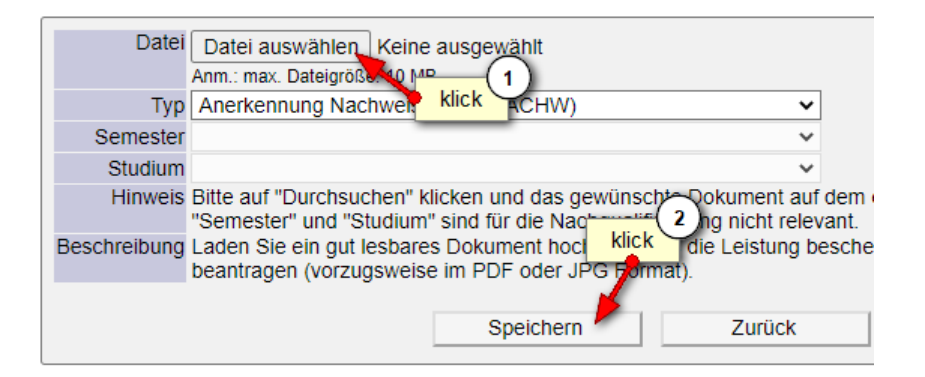

| Name                          | Test Test.txt(text/plain)                          | Datei ansehen |
|-------------------------------|----------------------------------------------------|---------------|
| Datei ändern                  | Datei auswählen Keine ausgewählt                   |               |
|                               | Anm.: max Dataire( 1 )0 MB                         |               |
|                               | klick                                              |               |
| Тур                           | Aner annung Nachweis                               |               |
| Bestätigung (Studierende*r)   | Ja, ich bestätige die Richtigkeit dieses Dokuments |               |
| Bestätigung (Sachbearbeitung) | offen                                              |               |
| Dateigröße                    | 328b                                               |               |
| Erstellt von                  | Probiera, Petra am 05.11-2021-(2)                  |               |
|                               | klick                                              |               |
|                               | Speichern Löschen                                  | Zurück        |
| Das Dokument wurde erfolgreic | h gespeichert.                                     |               |

| Name Test Test tyt/teyt/plain) Datei ansehen                       |  |
|--------------------------------------------------------------------|--|
| Hame Test Test Test Test Test Test Test Tes                        |  |
| Typ Anerkennung Nachweis                                           |  |
| Bestätigung (Studierende*r) ✓ 05.11.2021 13:46:25, Probiera, Petra |  |
| Bestätigung (Sachbearbeitung) offen                                |  |
| Dateigröße 328b                                                    |  |
| Erstellt von Probiera, Petra am 05.11.2021 13:42 klick             |  |
|                                                                    |  |
| Zurück                                                             |  |
|                                                                    |  |

Seite. 10

Sie haben nun erfolgreich die Anerkennung eingetragen und das dazugehörige Zeugnis hochgeladen.

Bitte informieren Sie nun das Fortbildungsinstitut über die beantragte Anerkennung. Senden Sie dazu ein Email an <u>anerkennungen3@ph-vorarlberg.ac.at</u> und führen im Betreff den Wortlaut "Anerkennung für" gefolgt vom Titel Ihres Hochschullehrganges an.

| Senden | Von -   | genoliti hauser@ph-vorariberg.ac.at   |
|--------|---------|---------------------------------------|
|        | An      | anerkennungen3@ph-vorariberg.ac.at    |
|        | Cc      |                                       |
|        | Betreff | Anerkennung für Digitale Grundbildung |

Ihr Antrag wird nun geprüft und Sie erhalten eine Rückmeldung aus der Studien- und Prüfungsabteilung.